## **Edit License Settings Instructions**

|                   | 1. Go to Edit , Preferences |                |       |        |          |
|-------------------|-----------------------------|----------------|-------|--------|----------|
| <u>E</u> dit      | ⊻iew                        | F <u>o</u> rms | ⊆ells | Lists  | Insert   |
|                   | Undo                        |                |       |        | Ctrl+Z   |
| Ж                 | Cu <u>t</u>                 |                |       |        | Ctrl+X   |
| <b>P</b>          | ⊆ору                        |                |       |        | Ctrl+C   |
| C)                | <u>P</u> aste               |                |       |        | Ctrl+V   |
|                   | Clear                       |                |       | C      | itrl+Del |
|                   | Edit C <u>ç</u>             | omparabl       | es    |        | Ctrl+E   |
| \$ <mark>1</mark> | Edit <u>A</u> o             | djustmen       | ts    | Shift+ | -Ctrl+A  |
|                   | Select                      | All            |       |        | Ctrl+A   |
| <b>#</b> \$       | <u>F</u> ind a              | nd Repla       | се    |        | Ctrl+F   |
| 83                | P <u>r</u> efer             | ences          |       |        | Ctrl+K   |

2. In the Users section select Licenses

| Users        | ۲ |
|--------------|---|
| Licenses     |   |
| License Info |   |

3. You have five options in this section, Make Current, Make Default, Remove Default, Delete User, and Add New User

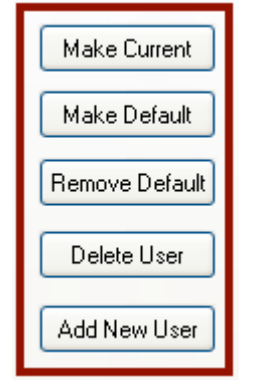

3. To Make Current, Select the User and click on the Make Current button (Note: User must be a licensed and registered user) Click Apply, Click OK.

|   | -        |
|---|----------|
|   | ICONCOS  |
| _ | 10011003 |
|   |          |

| Current Licensed User:   | Joe Smith |                |
|--------------------------|-----------|----------------|
| Default User at Startup: |           |                |
| Joe Smith                |           | Make Current   |
|                          |           | Make Default   |
|                          |           | Remove Default |
|                          |           | Delete User    |
|                          |           | Add New User   |

4. To Make Default, select the user and click on the Make Default button, Click Apply, Click OK.

| Licences                 |           |                              |
|--------------------------|-----------|------------------------------|
| Current Licensed User:   | Joe Smith |                              |
| Default User at Startup: | Jane May  |                              |
| Joe Smith<br>Jane May    | _         | Make Current<br>Make Default |

6. To remove the default user, select the defaulted user and click on the Remove Default button, Click Apply, Click OK.

| Licences                 |                |
|--------------------------|----------------|
| Current Licensed User:   | Joe Smith      |
| Default User at Startup: |                |
| Joe Smith                | Make Current   |
| , Jane May               | Make Default   |
|                          | Make Derauk    |
| -                        | Remove Default |

7. To Delete User, select the user and click on the Delete User button, Click Apply, Click

| Licences                            | · · · · · · · · · · · · · · · · · · ·                                         |
|-------------------------------------|-------------------------------------------------------------------------------|
| Current Licensed User:              | Bill Brown                                                                    |
| Default User at Startup:            |                                                                               |
| Bill Brown<br>Joe Smith<br>Jane May | Make Current<br>Make Default<br>Remove Default<br>Delete User<br>Add New User |

8. To add a new user click on the Add New User Button, Fill out the information cells then click on OK.

| Make Current   | 🚯 Temporary User License Setup         |                                                  |
|----------------|----------------------------------------|--------------------------------------------------|
| Make Default   | Please enter your contact information: | Your name as you want it to appear on the forms. |
| Remove Default | Address                                | Your company name on forms                       |
| Delete User    | City State Zip/Postal Code             | Your e-mail address                              |
| Add New User   | Country United States                  |                                                  |
|                |                                        | Ok Cancel                                        |

To edit the user's state license/certification expiration date or enter the appraiser's State License/Certification number

1. Go to Edit, Preferences, in the User sections click on License Info

| <u>E</u> dit | View F <u>o</u> rms 9    | <u>⊂</u> ells <u>L</u> ists | s <u>I</u> nsert |
|--------------|--------------------------|-----------------------------|------------------|
|              | Undo                     |                             | Ctrl+Z           |
| Ж            | Cu <u>t</u>              |                             | Ctrl+X           |
| <b>P</b>     | ⊆opy                     |                             | Ctrl+C           |
| ß            | <u>P</u> aste            |                             | Ctrl+V           |
|              | Clear                    |                             | Ctrl+Del         |
|              | Edit C <u>o</u> mparable | s                           | Ctrl+E           |
| <u>\$</u> [  | Edit <u>A</u> djustments | s Shift                     | t+Ctrl+A         |
|              | Select All               |                             | Ctrl+A           |
| 并            | Find and Replace         | e                           | Ctrl+F           |
|              |                          |                             |                  |

**2.** Select User, Select State License or Certification and enter the number and the expiration date.

License and Certification Information

| Bill Brown            | Please enter your Appraisal License or Certification information                                                |  |  |
|-----------------------|----------------------------------------------------------------------------------------------------|--|--|
| Joe Smith<br>Jane May | <ul> <li>Use: Appraisal Certification No.</li> <li>State #1 CA Cert No.: 1234567890 Expires 08/12/08</li> </ul> |  |  |
|                       | OUse: Appraisal License No.<br>State #1 Lic. No.: Expires                                                       |  |  |
|                       | Note: Changes will take effect when you restart ClickFORMS<br>or switch active users                            |  |  |

3. Click on Apply, click on OK.